# OPERATOR INTERFACE PRODUCTS APPLICATION NOTE

Subject: Indirect Max and Min on Bar Graphs Date: Sept 19, 2001 Name: Michael McLaren Page: 1 of 2 AN# 1104

Description: This is a simple application to show how to set a g-tag to scale the input values for display based on minimum and maximum value registers.

## **Affected Products:**

- All GP and GLC Series
- Pro PB all versions

#### **Problem:**

How do I configure my bar graph to display 0 to 100% based on runtime settable minimum and maximum values?

### Solution:

The Bar Graph Part only allows direct setting of the minimum and maximum values for a bar graph.

Using the g-tag (not the G-tag) it can be configured to accept minimum and maximum range values from registers at run-time. See the steps below:

- 1. In the Pro/PB Win editor, with the drawing board open, click on the "g" icon to bring up the dialog for the g-tag.
- 2. Click on the "Data Format" tab
- 3. Click on the "Relative" radio button at the top of that tab. Note how the input range settings appear at the bottom of the dialog.
- 4. Set a word address for your bar graph to monitor and display. For the sample application 0700 is used.

## OPERATOR INTERFACE PRODUCTS APPLICATION NOTE

- 5. Now click on the "Designated Input: Indirect" radio button. Again note how the input range fields change. Now they show register addresses rather than actual values.
- 6. Note the registers for the minimum and maximum values and then click place to locate your g-tag on the screen.
- 7. The g-tag requires an upper-left lower-right rectangle definition. Click on the drawing board for each of these.
- 8. You may draw a surrounding rectangle for this graph if you wish.
- 9. This completes the actual bar graph. If you wish you may make pop-up keypads, or increment decrement word buttons to change the scale values. Load the example application BarGraphs.prw and look at how the rest of the screen is put together.
- 10. Download the example application, and try changing the scale of the bar graph by pressing on the numeric displays to the right of the g-tag.
- 11. Link to example application: <u>ftp://ftp.xycom.com/pub/oif\_mmi/app\_note/bargraphs.prw</u>